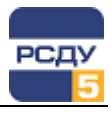

# Картридж «События и сообщения»

Картридж «События и сообщения» DBSign.dll (далее «Картридж») представляет собой динамически загружаемую библиотеку, вызываемую программой DBView, исполняемую в составе комплекса РСДУ5 в среде Операционной Системы (ОС) Windows и служащую для организации наглядного интерфейса между оператором и таблицами Базы Данных (БД) РСДУ5.

Картридж служит для упорядоченного хранения информации о событиях, сообщениях и журналах, с которыми оперирует комплекс РСДУ5.

### Работа с картриджем

#### Запуск картриджа

Запуск картриджа осуществляется из всплывающего меню программы DBView при нажатии правой кнопки мыши на любом из выбранных узлов поддерева «Служебная информация/ Сигнальная система/ События и сообщения» либо из всплывающего меню правого плана.

#### Работа с левым планом навигатора (деревом)

| 🔢 Навигатор Базы Данных РСДУ5 - РСДУ5 для ПромГРЭС - DBView                           |                    |                    |                                | ×  |          |
|---------------------------------------------------------------------------------------|--------------------|--------------------|--------------------------------|----|----------|
| Файл Правка Вид Инструменты ?                                                         |                    |                    |                                |    |          |
| 0.000                                                                                 |                    |                    |                                |    |          |
| □- ☐ РСДУ5 для ПромГРЭС                                                               | -                  | Тип                | Наименование                   | ID | <u> </u> |
|                                                                                       |                    |                    |                                |    |          |
| <ul> <li>В Программное обеспечение</li> <li>В Модели силового оборудования</li> </ul> |                    |                    |                                |    |          |
| ш                                                                                     |                    |                    |                                |    |          |
|                                                                                       |                    |                    |                                |    |          |
| ⊡                                                                                     |                    |                    |                                |    |          |
|                                                                                       | и объекта          |                    |                                |    |          |
| <ul> <li></li></ul>                                                                   | Создать<br>Удалить |                    |                                |    |          |
| <ul> <li>Нарушения режимов</li> <li>Неисправности системы сбор</li> </ul>             | Свойства           |                    |                                |    |          |
| <ul> <li>Неисправности цепей измерени</li> <li>Лочтовые отправления</li> </ul>        | A                  |                    |                                |    |          |
|                                                                                       | I                  |                    |                                |    |          |
| н                                                                                     |                    |                    |                                |    |          |
| 🗄 🐗 Группы сигналов                                                                   | •                  |                    |                                |    |          |
| РСДУ5 для ПромГРЭС / /                                                                | / События и со     | общения / Ведомост | ти изменения топологии объекта | 0  | 1.       |

В левом плане отображается дерево объектов (каталоги), построенное из таблиц «sys\_jrnl» и «sys\_jtyp». Это дерево показывает структуру журналов, в которых группируются сообщения. Выбор элемента дерева осуществляется указателем мыши либо клавишами перемещения курсора. По нажатию правой кнопки мыши открывается следующее всплывающее меню.

Функции команд меню:

| Создать  | Создание узла в таблице <b>«sys_jrnl»</b>           |
|----------|-----------------------------------------------------|
| Удалить  | Удаление узла из таблицы <i>«sys_jrnl»</i>          |
| Свойства | Изменить свойства узла в таблице « <b>sys_jrnl»</b> |

1

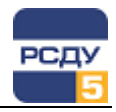

**Создание нового журнала в таблице «sys\_jrnl»** осуществляется в окне создания узла.

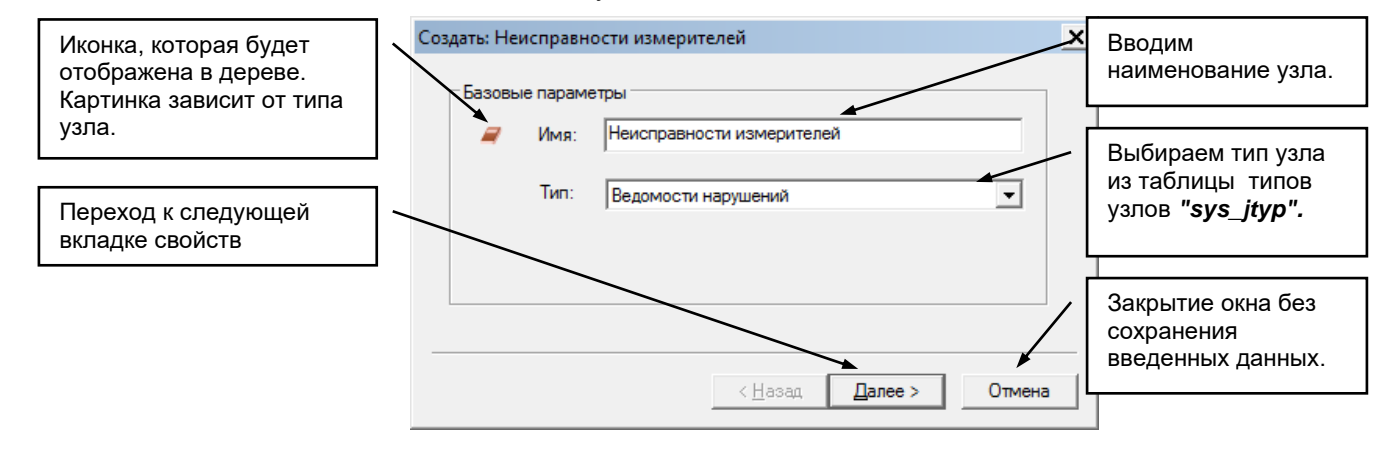

Удаление узла из таблицы «sys\_jrnl» осуществляется по команде всплывающего меню «Удалить». После этого появляется предупреждающее окно.

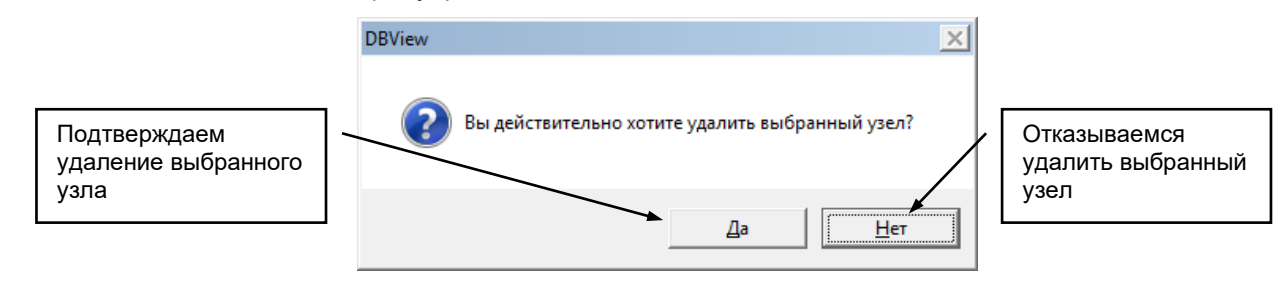

<u>Внимание!</u> При удалении выбранного узла удаляются также все узлы, для которых данный узел является родительским.

**Изменить свойства узла** можно по команде «Свойства». Открывается окно аналогичное окну при создании нового узла. В нем можно изменить все параметры, которые вводились при создании узла.

## Работа с правым планом (списком)

Правый план – список приложений программного обеспечения, строится из таблицы **«sys\_sign».** По нажатию правой кнопки мыши не на элементе списка открывается всплывающее меню, содержащее только пункт «Создать». Если правая кнопка нажимается на выбранном элементе, то отображаются следующие пункты меню.

|                                                                                                    | Тип            | Наименование                           |          | ID 🛆 |
|----------------------------------------------------------------------------------------------------|----------------|----------------------------------------|----------|------|
| Предупреждение<br>Предупреждение<br>Журнал<br>Всплывающее<br>меню<br>Мурнал<br>Предупреждение<br>Авария<br>Авария<br>Авария | Включение      | Создать                                | 1        |      |
|                                                                                                    | Предупреждение | Отключение                             | Улалить  | 75   |
|                                                                                                    | Журнал         | Включение                              |          | 110  |
|                                                                                                    | Журнал         | Отключение                             | Свойства | 111  |
|                                                                                                    | Предупреждение | Попытка несанкционированого управления |          | 120  |
|                                                                                                    | Предупреждение | Отправлена команда телеуправления ВКЛ  |          | 121  |
|                                                                                                    | Авария         | Ошибка передачи команды телеуправления |          | 122  |
|                                                                                                    | Авария         | Аппарат не переключился по команде ТУ  |          | 123  |
|                                                                                                    | Предупреждение | Отправлена команда телеуправления ОТКЛ |          | 124  |

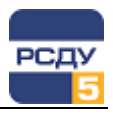

Функции команд меню:

| Создать  | Добавление нового элемента в список |
|----------|-------------------------------------|
| Удалить  | Удаление элемента из списка         |
| Свойства | Изменить свойства элемента          |

**Добавление нового элемента в список** осуществляется при выборе пункта меню «Создать». При этом открывается следующее окно:

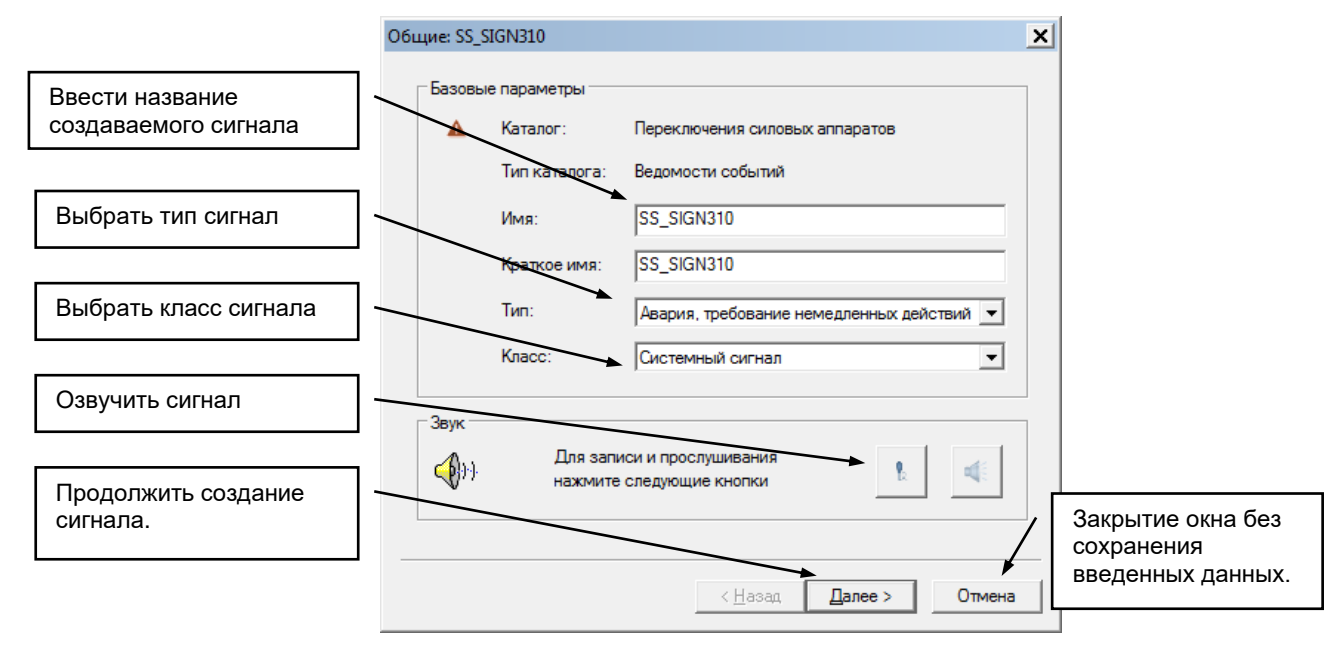

После нажатия кнопки «Далее», откроется страница для ввода шаблона электронного сообщения.

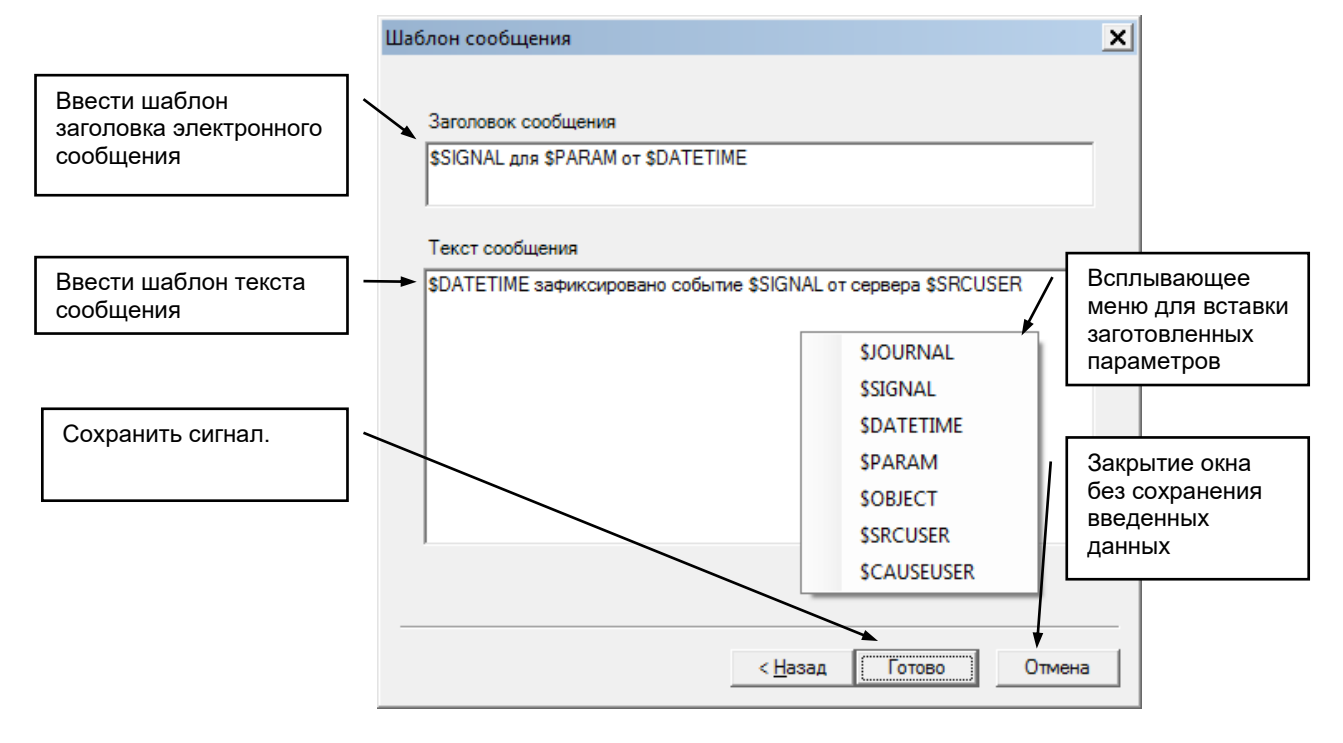

3

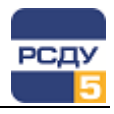

Через всплывающее меню над полем заголовка или текста сообщения можно вставить в шаблон заготовленные переменные, которые будут обработаны при формировании сообщения и будут заменены на конкретные значения:

- ✓ \$JOURNAL имя журнала, к которому принадлежит данный сигнал;
- ✓ \$SIGNAL имя сгенерированного сигнала;
- ✓ \$DATETIME время создания сигнала в формате ДД-ММ-ГГГГГ ЧЧ:ММ:СС.МКСЕК;
- ✓ *\$PARAM* имя параметра комплекса, для которого был сгенерирован сигнал;
- ✓ \$OBJECT имя объекта, к которому привязан параметр;
- ✓ \$SRCUSER имя пользователя/процесса, который сгенерирован сигнал;
- ✓ \$CAUSEUSER имя пользователя/процесса, по вине которого был сгенерирован сигнал (обычно совпадает с \$SRCUSER).

Удаление элемента из таблицы «sys\_sign» осуществляется по команде всплывающего меню «Удалить». После этого появляется предупреждающее окно:

| DBView                                               | 1                                         |
|------------------------------------------------------|-------------------------------------------|
| Вы действительно хотите удалить элемент 'Включение'? |                                           |
| Da Her                                               | Отказываемся удалить<br>выбранный элемент |
|                                                      |                                           |

Подтверждаем удаление выбранного элемента

**Изменить свойства элемента** можно по команде «Свойства». Открывается окно аналогичное окну при создании нового элемента. В нем можно изменить все параметры, которые вводились при создании элемента.